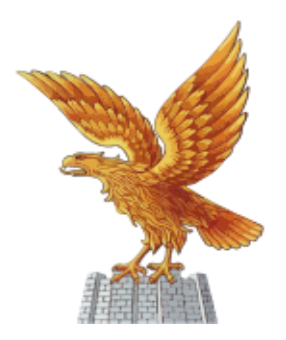

Collegio dei periti agrari e dei periti agrari laureati della provincia di udine

## PROCEDURA PER L'ACCESSO E PER IL CARICAMENTO DELLE RICHIESTE DI CONCESSIONE CREDITI FORMATIVI AUTOCERTIFICABILISUL PORTALE DELL'ALBO UNICO NAZIONALE DEL CNPA

Per richiedere i crediti è necessario accedere all'Albo Unico Nazionale. Per quest'ultimo passo è necessario entrare nel sito web del Collegio Nazionale dei Periti Agrari Laureati tramite l'indirizzo web www.peritiagrari.it

Ad accesso eseguito compare la seguente pagina (Figura1):

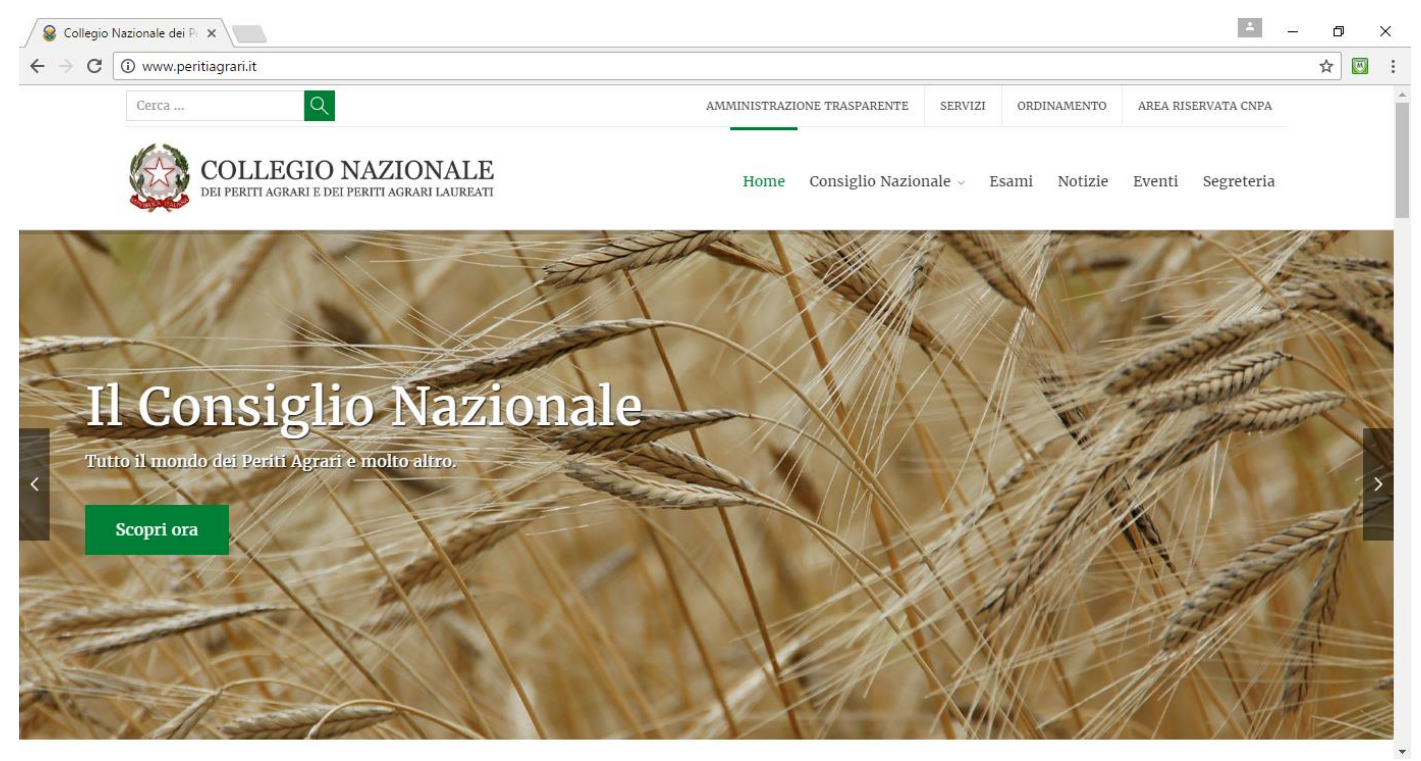

Figura 1: Homepage sito Collegio Nazionale dei Periti Agrari e Periti Agrari Laureati

Spostando il cursore del mouse su "Collegio Nazionale" appare un menu a tendina: all'interno di questo menu si trova il link di accesso all'Albo Unico Nazionale come riporta l'immagine seguente (Figura 2):

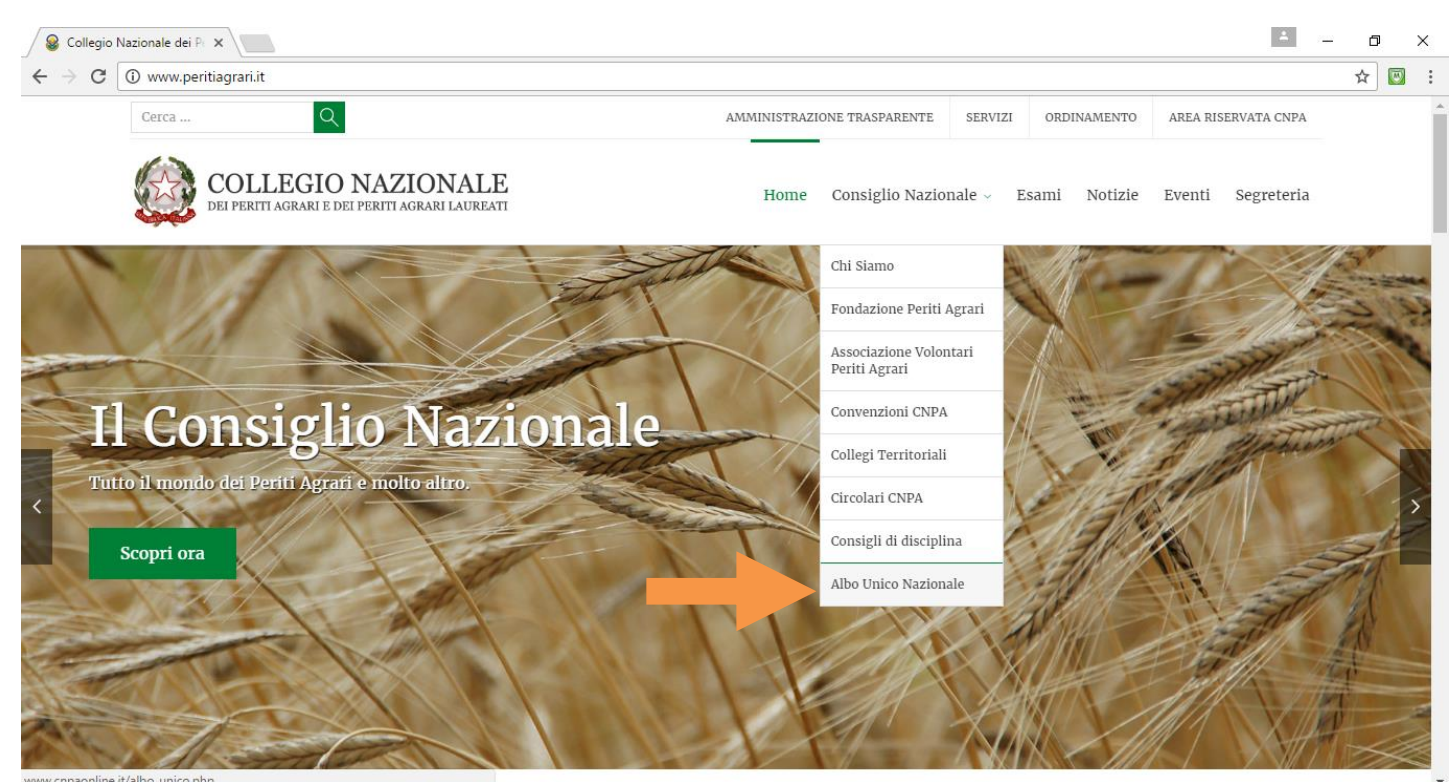

Figura 2: Collegamento all'Albo Unico

Cliccando su "Albo Unico" si accede alla homepage dell'Albo Unico (Figura 3); cliccando sul banner Iscritti (dove è riportata la freccia arancio nell'immagine sottostante) è possibile accedere nella propria posizione

| Collegio Nazionale dei Pi X                                                                                                    | 4 | <u>.</u> | ٥   | ×          |
|----------------------------------------------------------------------------------------------------|---|----------|-----|------------|
| ← → C a Sicuro   https://www.cnpaonline.it/albo_unico.php                                                                                                    |   |          | ☆ [ | <b>3</b> : |
| Collegio Provincial       Collegio Nazionale       Collegio Nazionale       Corsi di Formazione       Corsi di Formazione       Corsi di Formazione       Corsi di Formazione       Corsi di Collegio       Corsi di Collegio       Corsi di Collegio       Corsi di Collegio Territoriale risulta titolare della detenzione dell'Albo Professionale ai sensi dell'articolo 3, del D.P.R. numero 137       Corsoa poll'Albo Lupico doi Doriti Agrari o Doriti Agrari la zuroati:         Corsoa poll'Albo Lupico doi Doriti Agrari o Doriti Agrari o Doriti Agrari la zuroati:       Corsoa poll'Albo Lupico doi Doriti Agrari o Doriti Agrari la zuroati: |   |          |     |            |
| Tipologia: <ul> <li>PERSONA FISICA</li> <li>SOCIETA'</li> </ul> Come cercare nell'Albo           Cognome: <ul> <li>Nome:</li> <li>Codice Fiscale:</li> <li>Provincia Iscrizione:</li> <li>Tutte</li> <li>Tutte</li> <li>Per le Società consigliamo di ricercare con Partita IVA e/o Codice fiscale.</li> </ul>                                                                                                    |   |          |     |            |
| iavascriptvoid(0):                                                                                                    |   |          |     |            |

Figura 3: Homepage Albo Unico CNPA

A questo punto compare la seguente schermata (Figura 4) dove è possibile inserire le proprie credenziali di accesso:

| Collegio Nazionale dei Pi 🗴                                                                                                    | * | - | ٥ | ×     |
|----------------------------------------------------------------------------------------------------|---|---|---|-------|
| ← → C   Sicuro   https://www.cnpaonline.it/albo_unico.php                                                                                                    |   |   | ☆ | <br>: |
| Collegio Nazionale<br>dei Periti Agrari e dei Periti Agrari e dei Periti Agrari Laureati                                                                                                    |   |   |   | *     |
| Albo Unico Na       ACCESSO ISCRITTI       di Formazione         " L'Albo Unico cos del 07 Agosto 201       USERNAME:       P.R. numero 137         Si rammenta che Professionale 28 I       PASSWORD:       a c, della Legge |   |   |   |       |
| Cerca nell'A Tipologia: Cognome: Nome: Tipologia: Cicca qui per recuperare le credenziali di accesso Nome: Tipologia: Cicca qui per recuperare le credenziali di accesso                                                      |   |   |   |       |
| Codice Fiscale:     Se i dati inseriti non fossero sufficienti il sistema darà un messaggio d'errore.       Provincia Iscrizione:     Tutte       Numero Iscrizione:     Image: Codice fiscale.                               |   |   |   |       |

Figura 4: Inserimento credenziali

L'username corrisponde al proprio CODICE FISCALE mentre la password è stata fornita a suo tempo dal Collegio Nazionale, nel caso non si disponga di questo dato si rimanda alla "Procedura accesso Albo Unico CNPA e recupero password" al link <u>Procedura accesso albo unico cnpa e</u>recupero password

Ad accesso eseguito compare la seguente schermata con i propri dati (Figura 5)

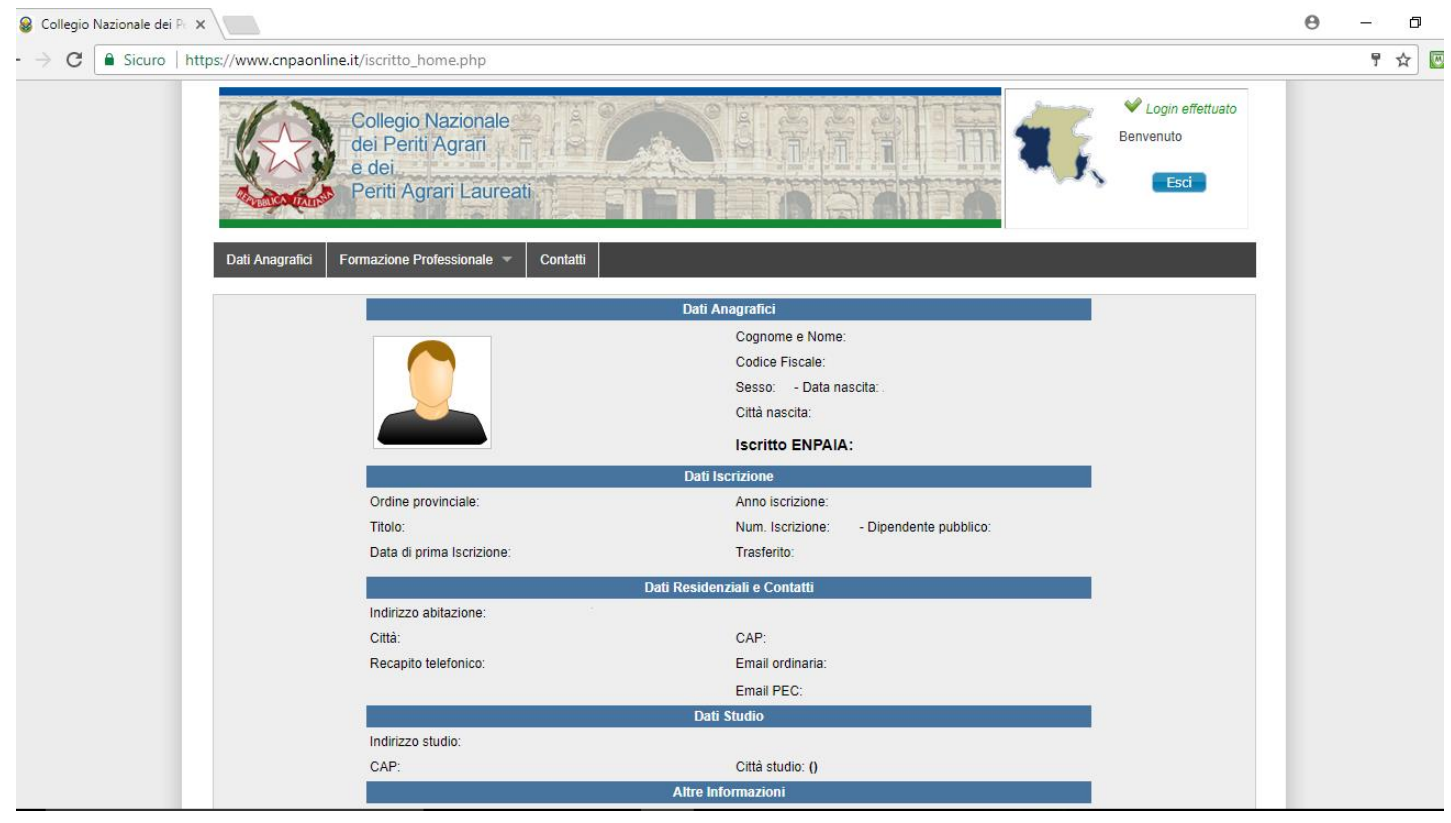

Figura 5: Accesso avvenuto al portale

Avvicinandosi alla "linguetta" "Formazione professionale" appare il menu a tendina con diverse

opzioni: cliccando con il tasto sinistro su "Domanda Riconoscimento Attività Formative (figura 6) si accede alla pagina con le proprie richieste (figura 7)

0

| Collegio Nazionale dei Pr X                                 |                                                                            |                                         | 0 – D X       |
|-------------------------------------------------------------|----------------------------------------------------------------------------|-----------------------------------------|---------------|
| $\leftrightarrow$ $\rightarrow$ <b>C</b> Sicuro   https://w | ww.cnpaonline.it/iscritto_home.php                                         |                                         | ि देखें के कि |
|                                                             | Collegio Nazionale<br>dei Periti Agrari<br>e dei<br>Periti Agrari Laureati | Cogin effettualo<br>Benvenuto           |               |
| Da                                                          | ti Anagrafici Formazione Professionale 🔻 Contatti                          |                                         |               |
|                                                             | Riepilogo Crediti Formativi                                                | Dati Anagrafici                         |               |
|                                                             | Iscrizione Eventi                                                          | Cognome e Nome:                         |               |
|                                                             | Eventi Prenotati                                                           | Codice Fiscale:                         |               |
|                                                             | Domanda Riconoscimento Attività Formative                                  | Città nascita:                          |               |
|                                                             | Domanda Riconoscimento Esonero Att. Formative                              | Iscritto ENPAIA:                        |               |
|                                                             |                                                                            | Dati Iscrizione                         |               |
|                                                             | Ordine provinciale:                                                        | Anno iscrizione:                        |               |
|                                                             | Titolo:                                                                    | Num. Iscrizione: - Dipendente pubblico: |               |
|                                                             | Data di prima Iscrizione:                                                  | Trasferito:                             |               |
|                                                             | Dat                                                                        | i Residenziali e Contatti               |               |
|                                                             | Indirizzo abitazione:                                                      |                                         |               |
|                                                             | Città:                                                                     | CAP:                                    |               |
|                                                             | Recapito telefonico:                                                       | Email ordinaria:                        |               |
|                                                             |                                                                            | Email PEC:                              |               |
|                                                             |                                                                            | Dati Studio                             |               |
|                                                             | Indirizzo studio:                                                          |                                         |               |
|                                                             | CAP:                                                                       | Città studio: ()                        |               |
| javascript:void(0);                                         |                                                                            | Altre Informazioni                      |               |

Figura 6: Accesso alle proprie richieste

|                    | Collegio Nazionale<br>Jel Periti Agrari<br>a dei<br>Periti Agrari Laureati |                                                                      |                                        | i i                                   | <b>.</b>                                | V Login e<br>Benvenuto                        | affettuato |  |  |
|--------------------|----------------------------------------------------------------------------|----------------------------------------------------------------------|----------------------------------------|---------------------------------------|-----------------------------------------|-----------------------------------------------|------------|--|--|
| Dati Anagrafici Fo | rmazione Professionale * Contatti                                          |                                                                      |                                        |                                       |                                         |                                               |            |  |  |
|                    |                                                                            | Compila il modulo o<br>per il ricoscimento o<br>fuori rete formativa | i " Riconos<br>li crediti fon<br>CNPA. | cimento Attività<br>mativi ottenuti d | Formativa " Nuov<br>la attività fi<br>f | ra richiesta di<br>cimento attivi<br>ormativa | tà         |  |  |
| N.                 | Nome Evento                                                                | Periodo (da-a)                                                       | Crediti                                | Crediti                               | Stato Richiesta                         | Vis. Richiesta                                | Cancella   |  |  |
| 1                  |                                                                            | DA:                                                                  |                                        |                                       | - IN FASE DI VALUTAZIONE -              | ~                                             | -          |  |  |
| 2                  |                                                                            | DA:                                                                  |                                        |                                       | - ACCETTATA -                           |                                               |            |  |  |
|                    |                                                                            |                                                                      |                                        |                                       |                                         |                                               |            |  |  |

Figura 7: Accesso avvenuto alle proprie richieste

Cliccando sul riquadro indicato con la freccia nella figura 7 si entra nella posizione di richiesta di un nuovo riconoscimento

A questo punto compare la schermata (figura 8) con i propri dati e il forum di compilazione della richiesta (figura 9)

| Scollegio Nazionale dei Pc 🗙                                                                                                    | е                                                       | – o ×   |
|----------------------------------------------------------------------------------------------------|---------------------------------------------------------|---------|
| ← → C Sicuro   https://www.cnpaonline.it/iscritto_home.php                                                                                                    |                                                         | ۳ 🕁 🛛 : |
| Collegio Ivazionale<br>dei Periti Agrari<br>e dei<br>Periti Agrari Laureati                                                                                                    | Benvenuto                                               | •       |
| Dati Anagrafici Formazione Professionale 🔻 Contatti                                                                                                    |                                                         |         |
| Domanda riconoscimento attività formativa. (Nuova Richiesta)                                                                                                    | < < Torna alla lista                                    |         |
| Stato della Richiesta: Non completa<br>Valorizzare tutti i dati richiesti in pagina e cliccare il tasto " salva ".<br>Quando si sarà sicuri dei dati inseriti in pagina procedere all'invio spuntando il flag "Conferma i dati inseriti<br>valutazione". | nella domanda e inviali al Collegio Territoriale per la |         |
| DATI RICHIEDENTE                                                                                                    |                                                         |         |
| Cognome e Nome:                                                                                                    | Titolo:                                                 |         |
| Codice Fiscale: Sesso: - Data nascita:                                                                                                    | Città nascita:                                          |         |
| Collegio Territoriale: sezione: Anno iscrizione:<br>Residenza:                                                                                                    | Num. Iscrizione:                                        |         |
| CHIEDE                                                                                                    |                                                         |         |
| Tipologia attività formativa Corso di Formazione e Aggiornamento                                                                                                    | Y                                                       |         |
| Titolo evento / attivită formativa                                                                                                    |                                                         |         |

## Figura 8: propri dati

| 😸 Collegio Nazionale dei Pe 🗙 📃 |                                                        |                                                                                                    | Θ | -   | ٥ | × |
|---------------------------------|--------------------------------------------------------|----------------------------------------------------------------------------------------------------|---|-----|---|---|
| ← → C 🔒 Sicuro   https://www.   | ww.cnpaonline.it/iscritto_home.j                       | php                                                                                                    |   | 1 2 |   | : |
|                                 |                                                        | CHIEDE                                                                                                    |   |     |   | * |
| Tipo                            | ologia attività formativa                              | Corso di Formazione e Aggiornamento 🔹                                                                                |   |     |   |   |
| Tito                            | lo evento / attività formativa                         |                                                                                                    |   |     |   |   |
| Sog                             | igetto erogante                                        | Seleziona V di: (Specifica il soggetto erogante)                                                                     |   |     |   |   |
| Des                             | crizione:                                              |                                                                                                    |   |     |   |   |
|                                 |                                                        |                                                                                                    |   |     |   |   |
|                                 |                                                        |                                                                                                    |   |     |   |   |
| Dec                             | iene.                                                  |                                                                                                    |   |     |   |   |
| Reg                             | pone                                                   |                                                                                                    |   |     |   |   |
| Sed                             | le di svolgimento                                      | es.: Aula Magna della facoltà di Agraria - Università degli Studi di Perugia                                         |   |     |   |   |
| Loc                             | alità                                                  | es :: Borgo 20 Giugno, 74 Perugia (PG)                                                                               |   |     |   |   |
| Data                            | a inizio *                                             | Data fine * nel formato gg/mm/aaaa (es.: 05/02/2012)                                                                 |   |     |   | 1 |
|                                 |                                                        | (*) Se l'attività formativa si è svolta in un'unica giornata indicare stessa la data in "Data inizio" e "Data fine". |   |     |   |   |
| Dura                            | ata                                                    | nel formato hit.mm (es.: 1:00)                                                                                       |   |     |   |   |
| Crei                            | diti Formativi Professionali<br>HIESTI dall'iscritto   |                                                                                                    |   |     |   |   |
| Crea                            | diti Formativi Professionali<br>ONOSCIUTI dal Collegio | (*) questo campo è compilabile solo dal Collegio Territoriale di appartenenza.                                       |   |     |   |   |
| Note                            | e del richiedente:                                     |                                                                                                    |   |     |   | * |

Figura 9: Forum di compilazione richiesta

A questo punto è sufficiente salvare la richiesta e ricompare la schermata di compilazione con la possibilità di caricare l'attestato e la locandina dell'evento a cui si è partecipato (Figura 10)

| S Collegio Nazionale dei P: X                                                                                                    | Θ | ) – | - C | ×   |
|----------------------------------------------------------------------------------------------------|---|-----|-----|-----|
| ← → C  Sicuro   https://www.cnpaonline.it/iscritto_home.php                                                                                                    |   |     | 키 ☆ | 👿 : |
|                                                                                                    |   |     |     |     |
|                                                                                                    |   |     |     |     |
| - Cancare la copia dell'Attestato (in .pdf, .jpg, .gif o .png) nel riquadro<br>sottostante e salvare la pagina Cancare la copia della Locandina (in .pdf, .jpg, .gif o .png) nel riquadro<br>sottostante e salvare la pagina.                                             |   |     |     |     |
| Scegli file       Nessun file selezionato         Scegli file       Nessun file selezionato         Conferma i dati inseriti nella domanda e inviali al Collegio Territoriale per la valutazione.         Salva la richiesta                                              |   |     |     |     |
| Stato della Richiesta: Non completa                                                                                                    |   |     |     |     |
| Valorizzare tutti i dati richiesti in pagina e cliccare il tasto " salva ".<br>Quando si sarà sicuri dei dati inseriti in pagina procedere all'invio spuntando il flag "Conferma i dati inseriti nella domanda e inviali al Collegio Territoriale per la<br>valutazione". |   |     |     |     |
|                                                                                                    |   |     |     |     |

Figura 10: Possibilità di caricamento attestato locandina Spuntando la riga gialla sulla richiesta e premendo "salva la richiesta" si invia la propria domanda al proprio Collegio